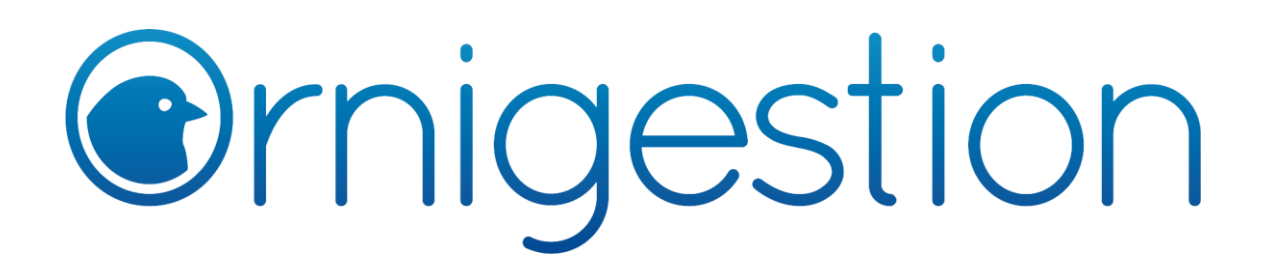

## Guía para la inscripción de pájaros en concursos

**Ornigestion** es un software para la gestión de concursos ornitológicos que permite a los criadores inscribir a sus ejemplares desde su página web. Por tanto, el primer paso sería acceder a la web de **Ornigestion**:

## http://ornigestion.com/

Si ya estamos registrados, no será necesario realizar el segundo paso, que consiste en el alta de nuestro *número de criador nacional*. Para ello pulsaremos en el botón de **Acceso a Criadores**.

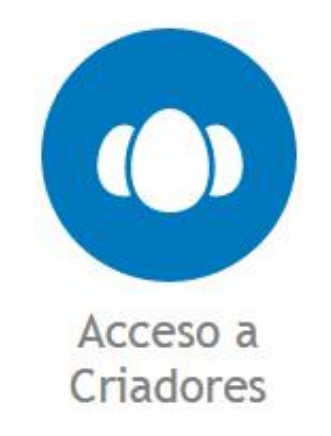

Una vez dentro, pulsaremos en el botón azul con el texto "**Registrarse**" y rellanaremos todos los campos del formulario que se nos mostrará en pantalla. Recuerda que el alta en **Ornigestion** es totalmente **gratuita**.

Al terminar y en adelante, nuestro **usuario** de acceso/identificación será *nuestro número de criador nacional* y nuestra **contraseña** será **la que hayamos establecido** en el formulario de registro. Además, una vez completado dicho registro, quedaremos identificados en la web automáticamente. En caso de habernos salido de ella o de que ya estuvieras registrados previamente, bastará con volvemos a pulsar en **Acceso a Criadores** e introduzcamos nuestros datos de identificación.

## Identificación:

| Criador Nacional |
|------------------|
| <b>O</b>         |
| Acceder          |
| Registrarse      |

Cuando estemos identificados en la web, debemos pulsar en el menú vertical superior que se nos muestra, en el botón "**Concursos**".

|  | Mis Anuncios | Mi Aviario | Datos Person. | Concursos | Mi Palmarés | Cerrar Sesión |
|--|--------------|------------|---------------|-----------|-------------|---------------|
|--|--------------|------------|---------------|-----------|-------------|---------------|

Finalmente, seleccionaremos el concurso en cuestión dentro de los que se nos muestren en el desplegable encabezado por "Concursos con Preinscripción Disponible" y rellenaremos nuestra inscripción en dicho concurso siguiendo los pasos que se nos indiquen en pantalla.

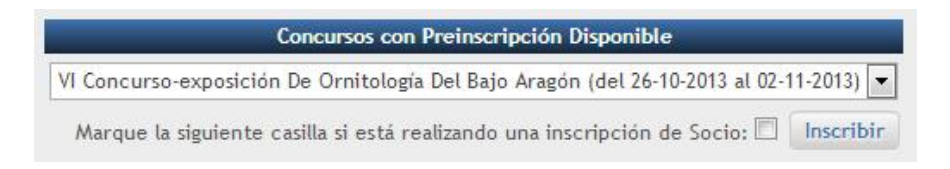

Si, posteriormente, desearemos modificar nuestra inscripción, deberemos seleccionar el concurso en el segundo desplegable de ese mismo apartado de "**Concursos**", encabezado por "**Concursos en los que ha sido inscrito y se encuentran en Fase de Inscripción**".